## <mark>Article 3: How to Update a Credential</mark> How to Update a Credential

To **update existing** credentials, navigate to **"Manage Credential"** in the left side panel to access the **My Credential Record** dashboard. Here you can archive or recertify an existing credential.

| Ninth <b>Brain</b> Suite   |                                                                                                    | 🛃 💄 Han Crew 🗸 🕘 |
|----------------------------|----------------------------------------------------------------------------------------------------|------------------|
| NinthBrain                 | My Credential Record                                                                                             | + Add New        |
| 112525: SANDBOX - GMR      | K Back                                                                                                    |                  |
| Ø My Dashboard             | View Credential: 12 Lead EKG                                                                                     |                  |
|                            | Version:<br>7/30/2024 - 8/6/2024                                                                                 |                  |
| MY RECORDS                 | Credential Number:<br>1234                                                                                       |                  |
| Education CQI Performance  | Document:                                                                                                    |                  |
| Profile<br>RESOURCE CENTER |                                                                                                    |                  |
|                            |                                                                                                    |                  |
|                            |                                                                                                    |                  |
|                            |                                                                                                    |                  |
|                            |                                                                                                    |                  |
|                            |                                                                                                    |                  |
|                            | Contact Us   Make A Suggestion   Submit Support Ticket   Version Version 4.25.July   Take a Tour   System Status | Audit Trail      |

To **archive** a credential, you can toggle the **"Maintained"** option to **"No"**. You can view archived credentials by checking the **"Include Not Maintained"** box before filtering.

To **recertify** a credential, click on the "**Recertify**" icon next to the credential. Here you can add a new activation date, new expiration date, and new photos of the credential, if required.